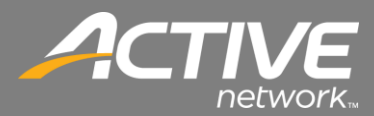

## Keyspan Installation Troubleshooting Guide

## **Keyspan Issues**

Once installed the Keyspan adapter is assigned a COM port. Normally the lower numbers work best – COM1, COM2, or COM3. Contributions works best with COM 3 normally but depending on the configuration of the PC it may be better to assign the adapter to another COM port.

Symptoms of possibly needing to reassign the Keyspan adapter to another COM port can include errors when scanning or scanning with no check images appearing.

The process to change the COM port assignment is as follows:

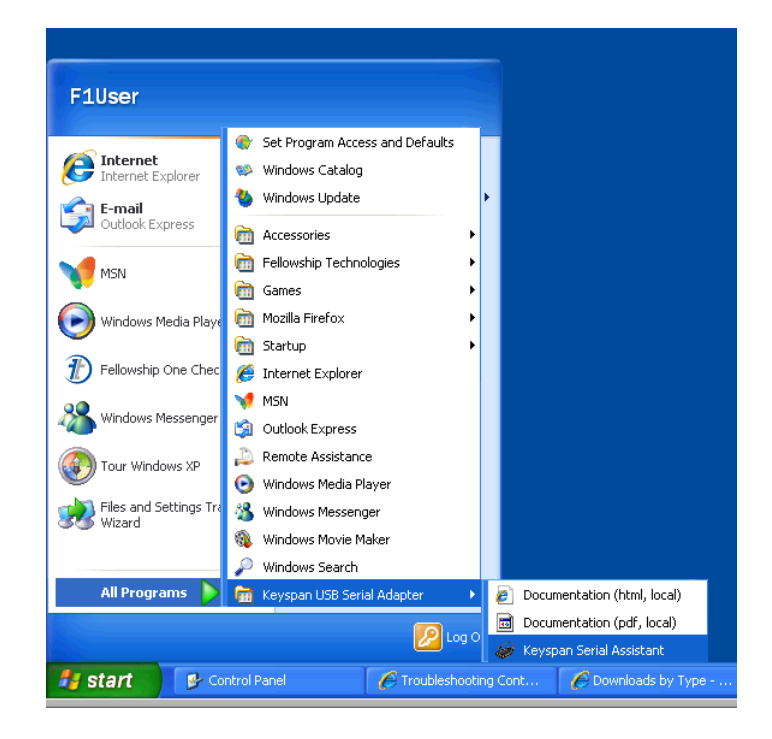

1. Open the KeySpan Serial Assistant.

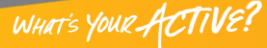

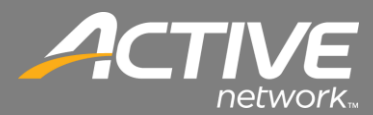

| 🖗 Keyspan USB Serial Adapter (USA19H) Assistant 💦 🔲 🗙   |  |  |  |
|---------------------------------------------------------|--|--|--|
| Adapter Status Properties Port Mapping Diagnostics Help |  |  |  |
| USA19H-1<br>-  COM3: Idle                               |  |  |  |
|                                                         |  |  |  |
|                                                         |  |  |  |
|                                                         |  |  |  |

2. The Keyspan adapter should show under Adapter Status. COM3 is the preferred COM port.

| 1 | 21 | Keyspan USB Serial Adapter (USA1                                                                                                    | 9H) Assistant 💦 🔲 🔀                                                                                                    |
|---|----|----------------------------------------------------------------------------------------------------|----------------------------------------------------------------------------------------------------|
|   | A  | dapter Status Properties Port Mapping                                                                                                    | Diagnostics Help                                                                                                    |
|   |    | Adapter Serial Con                                                                                                    | iguration                                                                                                    |
|   |    | Adapter USA19H-1                                                                                                    | COM3:                                                                                                    |
|   |    | Endpoints: C High Performance (Bull                                                                                                    | <) 🄄 Compatible (Interrupt)                                                                                                    |
|   |    | Serial Port Options<br>Port COM3: IDLE<br>Test This Port<br>Transmit Completion Timing Advance<br>Standard (Default)<br>Receive FIFO Buffer Size<br>16 (Default) | Serial Test Options<br>Test Mode<br>Test Mode<br>Ext. LoopBack<br>Int. LoopBack<br>Test Type<br>Quick<br>Continuous<br>Test Speed:<br>230400 Baud |
|   |    | Update Configuration                                                                                                    | PASSED *                                                                                                    |
|   |    |                                                                                                    |                                                                                                    |

- 3. It is useful to Test the Keyspan adapter.
- 4. Press Test This Port.
- 5. The Serial Test Status should say Passed.
- 6. If it says Failed then the adapter should be changed to another COM port.

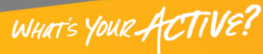

## FAITH | Fellowship One

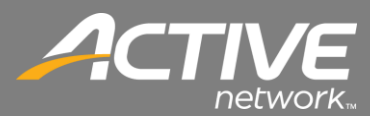

| 🛩 Keyspan USB Serial Adapter (USA19H           | ) Assistant 📃 🗖 🔀  |
|------------------------------------------------|--------------------|
| Adapter Status Properties Port Mapping Dia     | anostics Help      |
|                                                |                    |
| COM3 Idle Keuspan USB Serial Port I            | (COM3)             |
|                                                |                    |
|                                                |                    |
|                                                |                    |
|                                                |                    |
|                                                |                    |
|                                                |                    |
|                                                |                    |
|                                                |                    |
| 🔲 Show All COM Assig                           | gnments            |
| This COM port is in use and currently Idle     |                    |
|                                                |                    |
|                                                |                    |
| COM and an an in a few selected a databases to |                    |
| LUM port mapping for selected adapter port:    | CUM3 (in use)      |
| Adapter Part Mapping Made (Phys & Play         | COM1 (in use)      |
| Adapter Fort Mapping Mode (Flug & Flag         | COM2 [in use]      |
| • Dynamic C G                                  | e<br>COM4 (in use) |
|                                                | COM5               |
| Delete All Keyspan USB Serial Adapter (USA     | 1COM6 pings        |
|                                                |                    |
|                                                | СОМ9               |

- 7. To change the COM port, select the dropdown beside "COM port mapping for selected adapter port".
- 8. Change the adapter to COM1 or COM2.

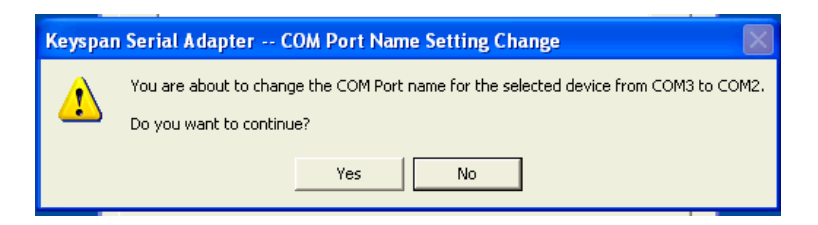

9. Click Yes at the Com Port change message.

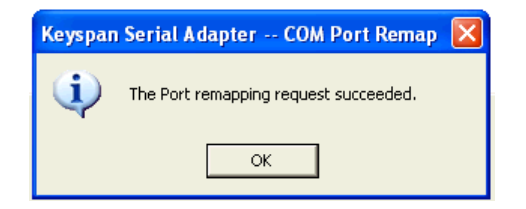

10. Click OK at the confirmation off the change.

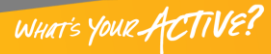

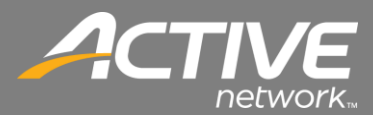

| Keyspan USB Serial Adapter (USA19H) Assistant                    |  |  |  |  |
|------------------------------------------------------------------|--|--|--|--|
| COM2 DISC Keyspan USB Serial Port (COM2)                         |  |  |  |  |
| Keyspan Serial Adapter Update Driver Configuration 🛛             |  |  |  |  |
| Update Driver Configuration Before Exiting?                      |  |  |  |  |
| Yes No Cancel                                                    |  |  |  |  |
| COM port mapping for selected adapter port: COM1 (in use)        |  |  |  |  |
| Adapter Port Mapping Mode (Plug & Play Instantiation Method)     |  |  |  |  |
| O Dynamic C Geographic                                           |  |  |  |  |
|                                                                  |  |  |  |  |
| Delete All Keyspan USB Serial Adapter (USA19H) COM Port Mappings |  |  |  |  |
|                                                                  |  |  |  |  |

- 11. Click the X to close the window.
- 12. Click Yes to Update the Driver Configuration.
- 13. It may be helpful to unplug the adapter and then plug it back in to the USB port to reset the adapter.

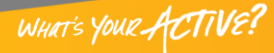